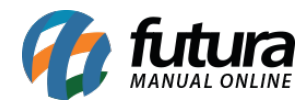

**Caminho:** <u>Painel Administrativo > Extensões> Módulos > Aba configurações > Avise-me</u> <u>quando chegar</u>

Referência: FEC07

Versão: 2020.09.07

*Como Funciona:* Esta tela é utilizada para habilitar o botão de "*Avisa-me quando chegar*" na página do produto, que é uma função integrada com o sistema *Futura Server.* 

Para isso, acesse o caminho indicado acima, clique em *Editar* e o e-commerce abrirá a página abaixo:

|                                    | Painel               | Catálogo 🗸                  | Marketplace 🗸 | Extensões 🗸 | Vendas 🗸 | Sistema 👻 | Relatórios 🗸 |          | <b>≜</b> < ⊙ < |
|------------------------------------|----------------------|-----------------------------|---------------|-------------|----------|-----------|--------------|----------|----------------|
| Avise-me qua<br>Principal > Módulo | ando cl<br>os > Avis | hegar<br>se-me quando chega | ar            |             |          |           |              | Cancelar | Salvar         |
| Status:                            |                      |                             |               |             |          |           |              |          |                |
| Паршаоо                            |                      |                             |               |             | ·        |           |              |          |                |

Habilitando esta opção, quando o estoque do produto estiver zerado, ele aparecerá desta forma:

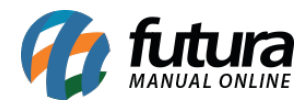

Principal » Dvds e Blu-ray » Blu-ray - Cada Um na Sua Casa [Blu-ray + Blu-ray 3D]

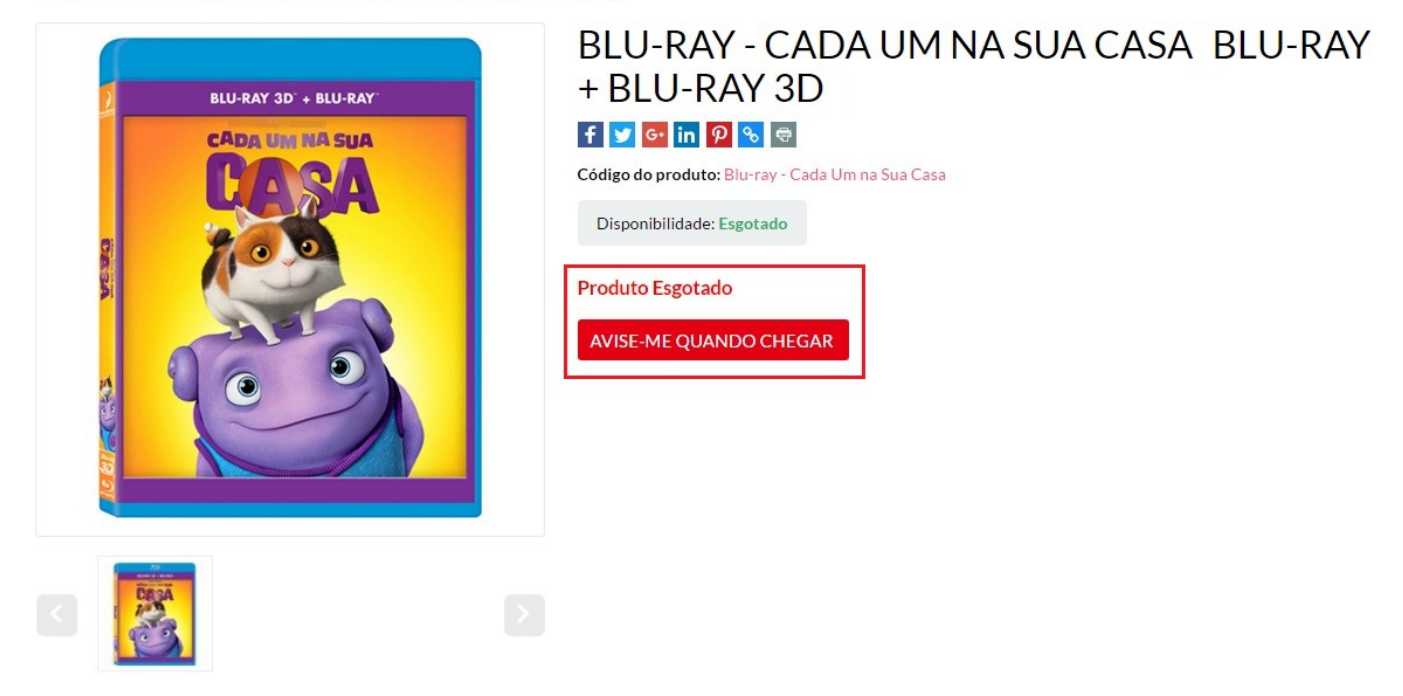

Ao clicar no botão **Avise-me quando chegar,** o e-commerce abrirá a página abaixo:

| AV    | ise-me quando chega      |
|-------|--------------------------|
| Nome  | :                        |
| Care  | l                        |
| Email | :                        |
| Car   | ol@futurasistemas.com.br |
| Capto | ha:                      |
| 053   | 44c                      |
|       | 05344c                   |
|       | SE-ME                    |

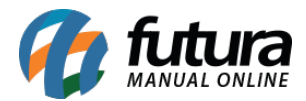

Nesta tela o usuário deve ser inserir o seu nome, e o e-mail em que quer ser avisado quando este produto estiver disponível novamente.

Em seguida, através do sistema **Futura Server**, será possível consultar uma relação de todos os produtos que foram solicitados por esta ferramenta por um relatório em específico: <u>Relatórios>Compras>Sugestão de Compras:</u>

| Relatório de Sugestão de Compras 🗙                                                |                                           |  |  |  |  |  |
|-----------------------------------------------------------------------------------|-------------------------------------------|--|--|--|--|--|
| Tipo:                                                                             | Baseado no E-Commerce avise-me 🔻          |  |  |  |  |  |
| Empresa:                                                                          | 1 EMPRESA TESTE LTDA                      |  |  |  |  |  |
| Fornecedor:                                                                       | 14 VISA CREDITO                           |  |  |  |  |  |
| Produto:                                                                          |                                           |  |  |  |  |  |
| Grupo:                                                                            |                                           |  |  |  |  |  |
| Sub Grupo:                                                                        |                                           |  |  |  |  |  |
| Cor:                                                                              |                                           |  |  |  |  |  |
| Marca:                                                                            |                                           |  |  |  |  |  |
| Data:                                                                             | Data de Emissão - 24/09/2015 a 23/09/2016 |  |  |  |  |  |
| Dias para previsao de estoque: 30                                                 |                                           |  |  |  |  |  |
| Apenas produtos ativos     Imprime preco de custo     Imprime produtos sem vendas |                                           |  |  |  |  |  |
|                                                                                   |                                           |  |  |  |  |  |
|                                                                                   | Gerar                                     |  |  |  |  |  |

Tipo: Deixe sempre este campo com a opção "Baseado no E-commerce avise-me"

Empresa: A empresa padrão virá automaticamente;

Fornecedor: Este campo é obrigatório, insira o fornecedor desejado;

Produto: Caso queira, filtre por um produto em específico;

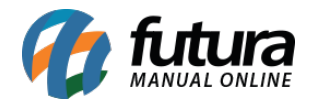

Grupo: Caso queira, filtre por um Grupo em específico;

SubGrupo: Caso queira, filtre por um SubGrupo em específico;

Cor: Caso queira, filtre por uma Cor em específico;

Marca: Caso queira, filtre por uma Marca em específico;

Data: Neste campo digite o período desejado;

Após preencher os filtros necessários, clique em *Gerar* e o sistema abrirá o relatório abaixo:

| EMPRESA TESTE LTDA              | www.futurasis              | stemas.com.br | 26/09/2016 08:55:11 | Página 1 de 1 |
|---------------------------------|----------------------------|---------------|---------------------|---------------|
| Relatório Lista de              | produtos d                 | esejados - P  | or Fornecedor       |               |
| Fornecedor                      | Telefone                   | E-mail        | Contat              | 0             |
| CREDITO                         |                            |               | RAY                 |               |
| Cod Barras Descrição            |                            |               | Data Inclusão       | Estoque Atual |
| 2100002017957 BLU-RAY - CADA UM | va sua casa blu-ray + blu- | KAY 3D        | 23/09/2016          | 0             |
|                                 |                            |               |                     |               |
|                                 |                            |               |                     |               |
|                                 |                            |               |                     |               |
|                                 |                            |               |                     |               |

Após efetuar a reposição do estoque dos produtos, é possível enviar um e-mail avisando o cliente que o produto solicitado já se encontra disponível. Para isso, acesse o caminho *Vendas>E-mail Produtos Indisponíveis*, e o sistema abrirá a tela abaixo:

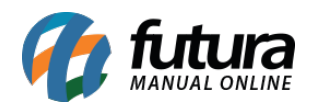

| E-mail Pr | odutos Indisponíveis 🗙 |                                               |                                           |            |                               | •      |
|-----------|------------------------|-----------------------------------------------|-------------------------------------------|------------|-------------------------------|--------|
|           |                        | -                                             |                                           |            |                               |        |
| Deadute   | I S EMPRESATESTE L     | IDA                                           |                                           |            |                               |        |
| Cliente   |                        |                                               |                                           |            |                               |        |
| Nome      |                        | Tex lists Developer and                       |                                           |            |                               |        |
| F-Mail    |                        | Data // A //                                  | Pesquisar                                 |            |                               |        |
| 2.1.0     | Nomo                   | E Mal                                         | Draduta                                   |            |                               |        |
| Carol     | carolin                | e.mesquita@futurasistemas.com.br Blu-ray - Ca | ada Um na Sua Casa [Blu-ray + Blu-ray 3D] |            |                               |        |
|           |                        |                                               |                                           |            |                               |        |
| •         |                        |                                               |                                           |            |                               | •      |
| Seleciona | do Nao Selecionado     |                                               |                                           | E-Mail 202 | efutura@futurasistemas.com.br | Equipr |

No campo **Tipo Lista de Produtos**, selecione a opção **E-Futura.** Em seguida, clique em **Pesquisar** e o sistema trará as solicitações de produtos feitas pelos clientes através do ecommerce, cuja qual os produtos já possuem estoque novamente. Selecione os e-mails que deseja enviar e no campo **E-mail** informe o remetente padrão e em seguida clique em **Enviar.** 

O cliente receberá o seguinte e-mail abaixo:

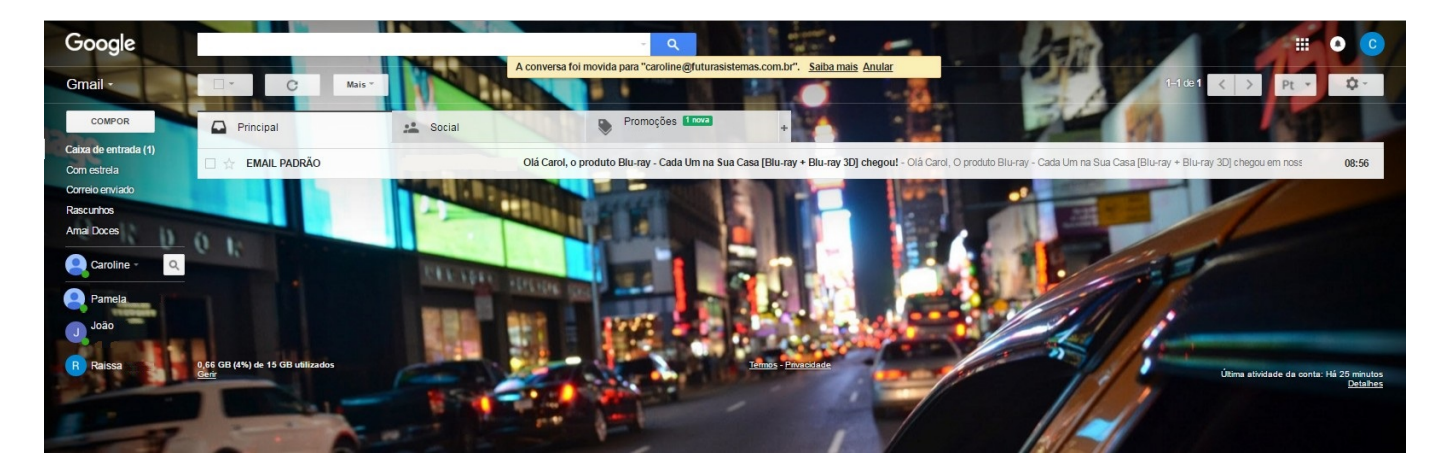

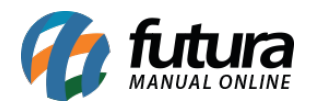

| Google                                                                                                    |                                                                                                    |                                                                        | Ven                                                       |          |
|----------------------------------------------------------------------------------------------------|----------------------------------------------------------------------------------------------------|------------------------------------------------------------------------|-----------------------------------------------------------|----------|
| Gmail -                                                                                                    | 47 E3 O 🗊 🖿 9 Mais                                                                                                    |                                                                        | 1 de 1 < >                                                | Pt - \$- |
| COMPOR                                                                                                    | Olá Carol, o produto Blu-ray - Cada Um na Sua Casa [Blu-ray + B                                                                                                    | lu-ray 3D] chegou! Caixa de entrada x caroline@futurasistemas.com.br x | 0 B                                                       |          |
| Caixa de entrada<br>Com estrela<br>Oorreio enviado<br>Rascurhos<br>Amai Doces<br>Caroline - Q<br>Pamela<br>João | EMAIL PADRÃO - etitura@itturasistemas.com br-<br>para caroline -<br>Orácarol,<br>O próduto Biu-ray - Cada Um na Sua Casa [Biu-ray + Biu-ray 30] chegou em noss<br>caso deseje compar ou ver mais detalhes do produto<br>a cesse o link dreto do produto Licando no link dana ou<br>Biu-ray - Cada Um na Sua Casa [Biu-ray + Biu-ray 30]<br>Att<br>EMPRESA TESTE LITDA  Clique aquí para <u>Besponder ou Encaminhar</u> | o estoque.                                                             | 08:56 (Hà 48 minutos) 🏠 🔺                                 |          |
| Resce                                                                                                    | 0,66 GB (4 <sup>4</sup> %) de 15 GB utilizados<br><u>Otari</u>                                                                                                    | Termas - Privatelade                                                   | Útima atividade da conta: Há 20 minutos<br><u>Detahes</u> |          |